## Lab on Traffic Monitoring and Throughput Measurement using TTCP

CSE398: Network Systems Design, Lehigh University Instructor: Dr. Liang Cheng, Assistant Professor, Computer Science and Engineering Lab Assistant: Yaoyao Zhu, Ph.D. student in Computer Science and Engineering

## Introduction

This lab session includes two parts:

- 1. TTCP and throughput measurement;
- 2. Using ethereal to capture network packets and observe the packets in various layers;

Each machine has two network interface cards (NIC), eth0 and eth1. Their IP-address configurations are DHCP enabled.

The ethl interface belongs to a private 192.168.1.0/24 network and is connected with a switch, which enables an Internet connection via NAT supports.

The eth0 interface belongs to a private 192.168.3.0/24 network and is connected with a hub, which is isolated from the Internet. A machine with an IP address 192.168.3.80 is configured and activated in this private 192.168.3.0/24 network to be used for ping checking functionality.

Please type knoppix26 lang=us after boot prompt to launch the X Windows at the Knoppix CD.

## Procedure and Homework 3.1

- 1. Launch the Konsole window and make a temporary directory called "temp" and perform the rest of the steps under "temp" directory.
- 2. Download a copy of ttcp at: http://www.cse.lehigh.edu/~cheng/Teaching/CSE398-05/schedule.html
- 3. Compile ttcp to obtain a binary: gcc -o ttcp ttcp.c and type ./ttcp to study the configuration options supported by ttcp.
- 4. Test ttcp in loopback interface on a single computer.
  - a. Start one copy in receive mode: ./ttcp -r >/dev/null
  - b. Start another copy in transit mode using ttcp with a large file (size>1MB, such as 1M.zip) as the input:

./ttcp -t localhost < 1M.zip</pre>

- 5. ttcp reports the size of the data sent in bytes and the time taken. Record the loopback throughput in Kbps.
- 6. Change buffer sizes ranging from 16K bytes to 256K bytes in increments of 16K using the "-1" option to specify the buffer size and measure the throughput. An example of the command for changing buffer size:

./ttcp -t -l buffersize localhost < 1M.zip
Plot the throughput vs. buffer size. (HW3.1a)</pre>

- 7. The -T option causes the sending ttcp to "touch" each byte of data as it is written (i.e., to emulate packet processing). Here is an example of the command: ./ttcp -t -T localhost < 1M.zip. Repeat the measurement with the -T option set. How much is throughput affected? (HW3.1b)</p>
- 8. Repeat the measurement with output from the receiving ttcp directed to a file instead of /dev/null. Does it affect the throughput? It yes, how much is throughput affected? (HW3.1c)
- 9. Repeat the measurement with various size files. Does throughput vary with file size? If yes, how much does it vary? (HW3.1d)

## Ethereal

- 10. Try to ping localhost and <u>www.lehigh.edu</u>. They both should be ping-able, otherwise please ask the lab graduate assistant for help.
- 11. In the Konsole window, log in as root by typing su root and then run the ethereal application by typing ethereal.
- 12. From the "Capture" menu click "Start", choose eth1 from the popup dialog, then click "OK" button to start capturing packets across ethe1. Note that eth1 is connected to the Internet.
- 13. Go to the course website: http://www.cse.lehigh.edu/~cheng/
- 14. After the webpage has been correctly displayed, stop packets capturing. Order the packets according to Protocol by clicking on "Protocol" column heading.
- 15. Observe TCP three-way handshaking process and the sequence number mechanism.
- 16. Choose the captured TCP packet with SYN and ACK flag, and observe packet details in various layers:

Ethernet layer: destination and source MAC addresses

*IP layer:* version, header length, TTL, flag, protocol, source and destination IP addresses

*Transmission layer:* source port and destination port, SN, ACK number, header length, Flag, window size, checksum

- 17. Restart the capture procedure, enter capture filter into the ethereal "Capture Filter" dialog box in the popup dialog as follows: *tcp port 80 and host 128.180.120.4* and see that only HTTP traffic from 128.180.120.4 (www.cse.lehigh.edu) are captured.
- 18. Repeat the same procedure as the step 17 except entering the capture filter as follows: *tcp port 80 and not host 128.180.120.4* and see that what packets are captured